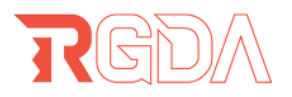

## Ghid RGDA pentru profesori: Cum iți faci cont pe Ubisoft Education

### A. Jocurile disponibile:

- Assassin's Creed Discovery Tour: Ancient Greece (Grecia Antica)
- Assassin's Creed Discovery Tour: Ancient Egypt (Egiptul Antic)
- Rabbids Coding (Codare)
- Valiant Hearts: The Great War (Primul Razboi Mondial)
- Anno 1404: History Edition

# B. Ce trebuie făcut pentru a putea accesa în mod gratuit jocurile Ubisoft ce pot fi folosite la clasa ta:

 Trebuie să vă faceți cont pentru a putea accesa aceste jocuri. Fiecare scoală sau instituție culturală / educațională are voie să primească access pentru maxim 10 conturi. Fiecare cont o dată creat trebuie să trimită un formular la Ubisoft pentru a putea primi acces la jocurile de mai sus. Fiecare cont primește fiecare dintre jocuri o singură dată deci dacă vreți să le folosiți pe mai multe calcultatoare (maxim 10) trebuie să faceți 10 conturi cu 10 emailuri diferite (profesori diferiți sau nu) alocate la aceeași instituție

Acest material a fost realizat de către RGDA - Asociația Dezvoltatorilor de jocuri din România.

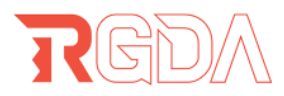

2. Vă creati un cont aici: https://account.ubisoft.com/en-GB/login

| LOGIN CREATE AN ACCOUNT                    |  |
|--------------------------------------------|--|
| Password Remember me Forgot your password? |  |
| LOG IN                                     |  |
|                                            |  |

3. Conectați-vă cu contul de Ubisoft pe această pagină: <u>https://1www.ubisoft.com/en-us/entertainment/education-events/play-to-learn</u>

Register with a Ubisoft Connect account to request free access to our Ubisoft Play to Learn games.

If you are requesting access for multiple Ubisoft Connect accounts, please register and connect with each account separately.

| UBISOFT<br>CONNECT PC |  |
|-----------------------|--|
| Ubisoft Connect PC    |  |
|                       |  |
| REGISTER              |  |
|                       |  |

Acest material a fost realizat de către RGDA - Asociația Dezvoltatorilor de jocuri din România.

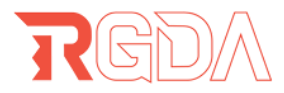

4. Completați și trimiteți formularul cu datele școli și al profesorului.

### REGISTER FOR UBISOFT PLAY TO LEARN PROGRAM

NOTE: ONE PC REGISTRATION PER UBISOFT CONNECT ACCOUNT; UP TO 10

PC REGISTRATIONS PER ESTABLISHMENT.

TO REGISTER MULTIPLE PCS, PLEASE USE SEPARATE UBISOFT CONNECT

ACCOUNTS.

| Job title          |  |  |
|--------------------|--|--|
|                    |  |  |
| Establishment name |  |  |
|                    |  |  |
|                    |  |  |
|                    |  |  |

Establishment country

Acest material a fost realizat de către RGDA - Asociația Dezvoltatorilor de jocuri din România.

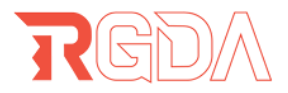

5. O să primiți pe email confirmarea ca ati facut inregistrarea corect si emailul o sa arate asa : (titlu email: REGISTRATION CONFIRMED)

| Ubisoft <news@updates.ubisoft.com><br/>to me -</news@updates.ubisoft.com> | Unsubscribe |                                                                                                    |
|---------------------------------------------------------------------------|-------------|----------------------------------------------------------------------------------------------------|
|                                                                           |             | Thank you for registration   View in browser                                                             |
|                                                                           |             |                                                                                                    |
|                                                                           |             |                                                                                                    |
|                                                                           |             |                                                                                                    |
|                                                                           |             |                                                                                                    |
|                                                                           |             | A Contract of A 15 miles of A                                                                            |
|                                                                           |             | Ubisoft Play to Learn                                                                                    |
|                                                                           |             | Thank you for registering to the Ubisoft Play to Learn program. We are                                   |
|                                                                           |             | processing your request for free access to a selection of educational                                    |
|                                                                           |             | Ubisoft games. You will receive a response soon!                                                         |
|                                                                           |             | *One PC registration per Ubisoft Connect Account; up to 10 PC                                            |
|                                                                           |             | registrations per establishment. To register multiple PCs, please use                                    |
|                                                                           |             | separate Ubisoft Connect accounts.                                                                       |
|                                                                           |             |                                                                                                    |
|                                                                           |             |                                                                                                    |
|                                                                           |             |                                                                                                    |
|                                                                           |             | Head (rd) and                                                                                            |
|                                                                           | 62          | 2023 Ubisoft Entertainment. All Rights Reserved. Ubisoft, Ubi.com and the Ubisoft logo are trademarks of |
|                                                                           |             | Ubisoft Entertainment in the U.S. and/or other countries.                                                |
|                                                                           |             | Lincubertiba I                                                                                           |

 Ubisoft va verifica cererea dumneavoastră (de obicei durează 1-2 săptămâni) si o dată ce o verifica o să vă trimită un email in care vă anuntă că puteți accesa jocurile. Emailul arata asa: (titlu email: PARTICIPATION CONFIRMED)

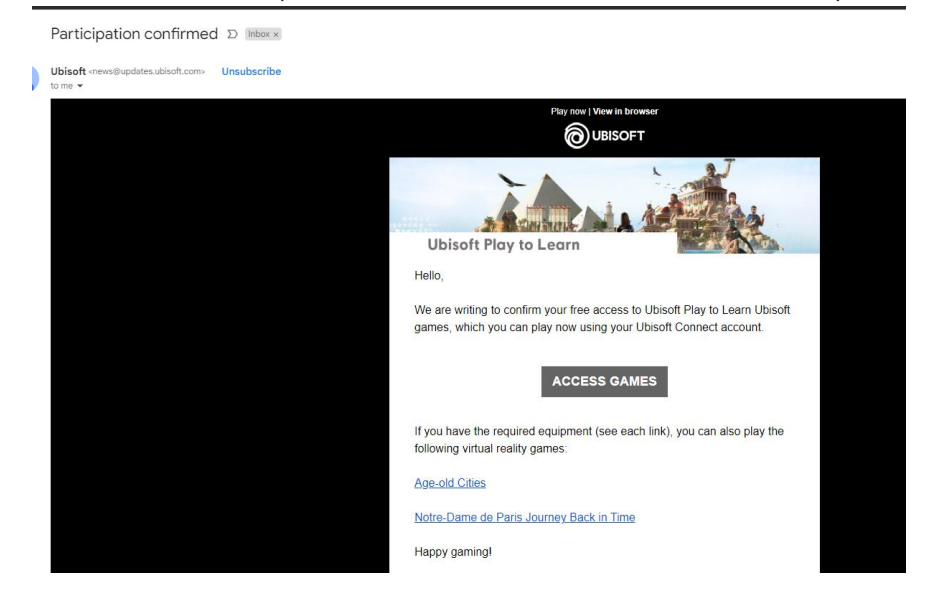

Acest material a fost realizat de către RGDA - Asociația Dezvoltatorilor de jocuri din România.

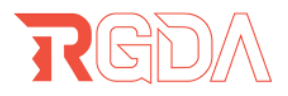

- 7. Instalați aplicația Ubisoft Connect și accesați jocurile:
  - a. Link către download direct https://ubi.li/4vxt9
  - b. Link către pagina de Ubisoft Connect: <u>https://www.ubisoft.com/en-gb/ubisoft-</u> <u>connect/download</u>
- 8. Conectați-vă cu contul de Ubisoft pe care s-a facut cererea pentru acces la jocuri.

#### Alte jocuri istorice gratis de la Ubisoft care necesită un cont de Steam și aplicația Steam:

- https://store.steampowered.com/about/

(În Engleză):

- <u>https://store.steampowered.com/app/1025500/AgeOld\_Cities\_VR/</u> (Este necesară o cască VR)

Gasiti pe siteul DESPRE JOCURI VIDEO si ghidul pentru a va crea un cont STEAM.

Acest material a fost realizat de către RGDA - Asociația Dezvoltatorilor de jocuri din România.